| 1.  | X26 TEMPERATURE AND HUMIDITY CONTROLLE        | R2 |
|-----|-----------------------------------------------|----|
| 1.1 | INTRODUCTION                                  | 2  |
| 1.1 | 1 Related Handbooks                           | 2  |
| 1.1 | 2 Identifying the Controller                  | 2  |
| 1.2 | INSTALLATION                                  | 3  |
| 1.3 | ELECTRICAL CONNECTIONS                        | 3  |
| 1.4 | CONTROL BLOCK DIAGRAM                         | 5  |
| 1.5 | TEMPERATURE AND HUMIDITY SCREENS              | 5  |
| 1.5 | 1 Operator Buttons                            | 6  |
| 1.5 | 2 To Change the Temperature/Humidity Setpoint | 7  |
| 1.5 | 3 To Select AUTO or MANUAL Mode               | 7  |
| 1.5 | 4 To Access Temperature Parameters            | 7  |
| 1.5 | 5 To Access Humidity Parameters               | 8  |
| 1.6 | OPERATOR MENUS                                | 9  |
| 1.6 | 1 To Select Different Access Levels           | 9  |
| 1.6 | 2 Navigation Diagram                          | 10 |
| 1.7 | TEMPERATURE/HUMIDITY SETPOINT PROGRAMMER      | 11 |
| 1.7 | 1 To Create or Edit a Program                 | 12 |
| 1.7 | 2 To Set Up Each Segment of a Program         | 15 |
| 1.7 | 3 To Select, Run, Hold or Reset a Program     | 17 |
| 1.7 | 4 To View and Edit A Running Program          | 18 |
| 1.7 | 5 Programmer Run Parameters                   | 19 |
| 1.8 | AUTOTUNE                                      | 21 |
| 1.8 | 1 To Autotune the Temperature Loop            | 21 |
| 1.9 | CONFIGURATION EXAMPLE                         | 22 |
| 1.9 | 1 To Configure The Temperature Input Type     | 22 |
| 1.1 | 0 ORDERING CODE                               | 23 |

# 1. X26 Temperature and Humidity Controller

# 1.1 INTRODUCTION

The X26 has been designed for the control of temperature and humidity in Environmental Chambers. The humidity measurement can be derived from wet and dry bulb inputs or taken directly from a humidity probe. The temperature and humidity can be programmed as functions of time using the in-built setpoint programmer. Program holdback is available to guarantee soak time at temperature and humidity. Six sets of PID parameters can be programmed to give accurate control under varying combinations of temperature and humidity. Two user programmable event outputs are also available to activate external devices - such as vibration test equipment. Up to 50 setpoint programs can be stored in the X26. Each can be assigned a customer defined name.

A real time clock can be set to start and stop programs at defined times of the day and week.

Boost heating and cooling outputs are provided. Cooling by-pass and compressor minimum on-time outputs are also provided.

Modbus digital communications is available for connection to supervisory computers or Programmable Logic Controllers.

### 1.1.1 Related Handbooks

For further details not described in this supplement please refer to the following handbooks where this symbol is shown  $\mathscr{P}$ :-

- 2604 Engineering Handbook, part no. HA026761 issue 3.0.
- 2604 Installation and Operation Handbook Part No. HA026491

### 1.1.2 Identifying the Controller

The controller type is identified by a label fixed to the side of the case. This label contains the order code which may vary from controller to controller.

The order code for your controller can be checked from the explanation given at the end of this supplement.

#### 1.2 INSTALLATION

The X26 controller should be installed as described in Chapter 2 of the Installation and Operation Handbook.

#### WARNING

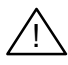

You must ensure that the controller is correctly configured for your application. Incorrect configuration could result in damage to the process being controlled, and/or personal injury. It is your responsibility, as the installer, to ensure that the configuration is correct. See 2704 Engineering Handbook for details.

#### 1.3 ELECTRICAL CONNECTIONS

The above handbooks.

The X26 has one temperature and one humidity control loop with up to 50 programs and 500 segments in total.

The input and output slots will have been populated with modules in accordance with the ordering code.

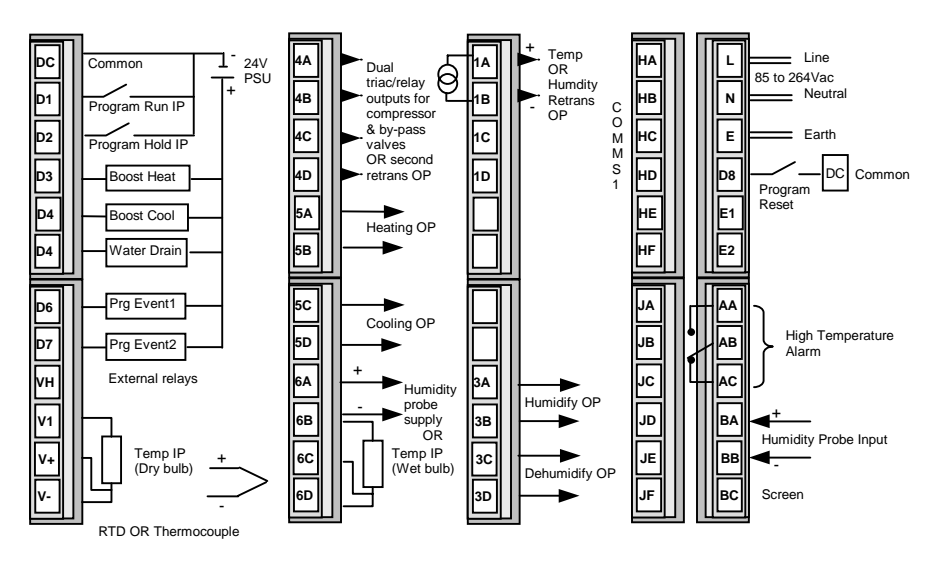

Figure 1-1: Electrical Connections

#### 1.4 CONTROL BLOCK DIAGRAM

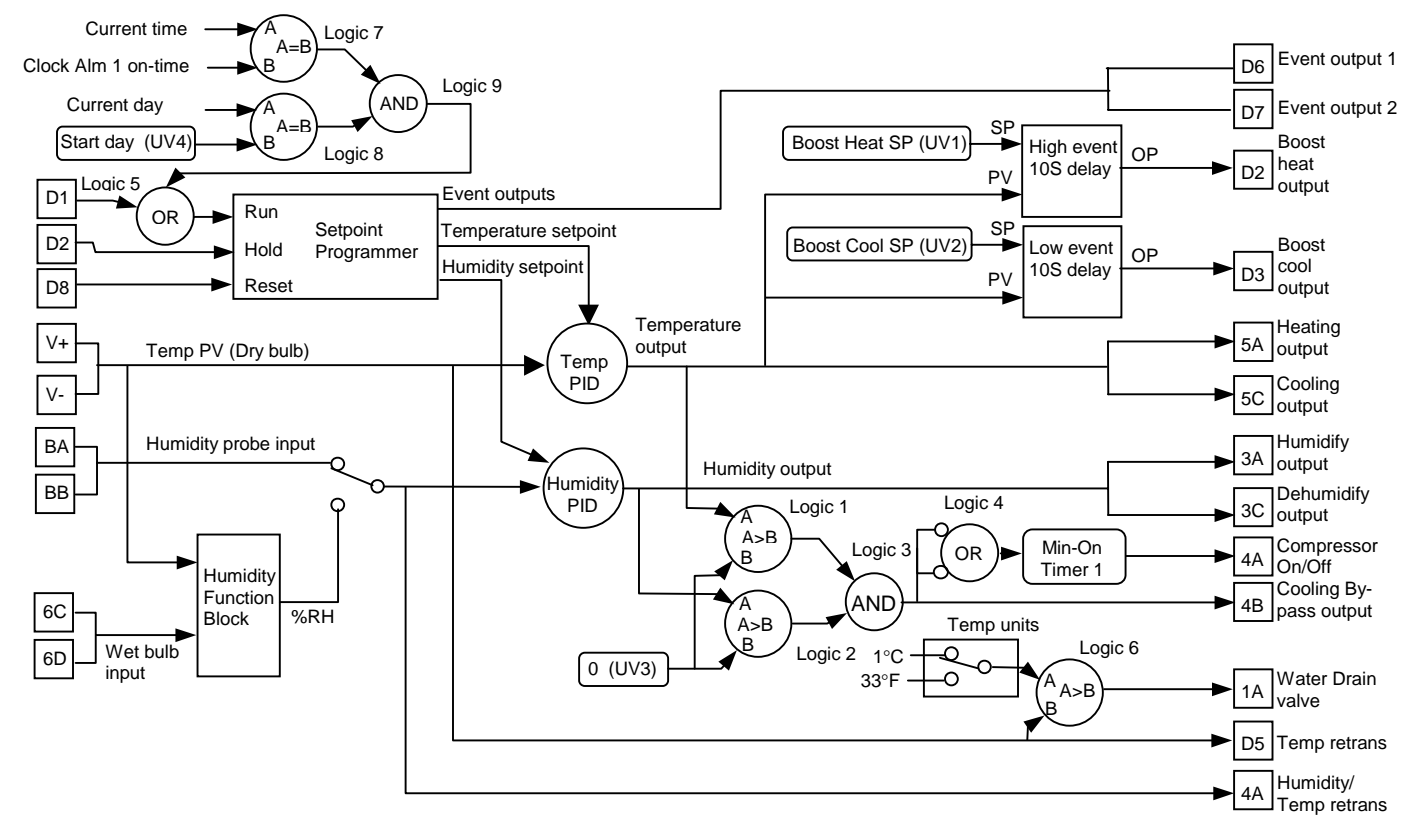

### 1.5 TEMPERATURE AND HUMIDITY SCREENS

Switch on the controller. After a brief self-test sequence, during which the controller displays the software version number, you will see an overview display for the Temperature loop.

Two overviews are available one for temperature and the second for humidity. Press the middle  $\bigcirc$  button to step between the two screens.

LP1' will light when the temperature screen has been selected and 'LP2' when the humidity screen has been selected.

The top parameter is the measured temperature or humidity. The middle parameter is the target setpoint. The bottom 'text panel' shows an output bar graph. The bar graph is split with the centre representing zero output. A right-hand bar indicates heating/humidify demand, a left-hand bar cooling/dehumidify demand.

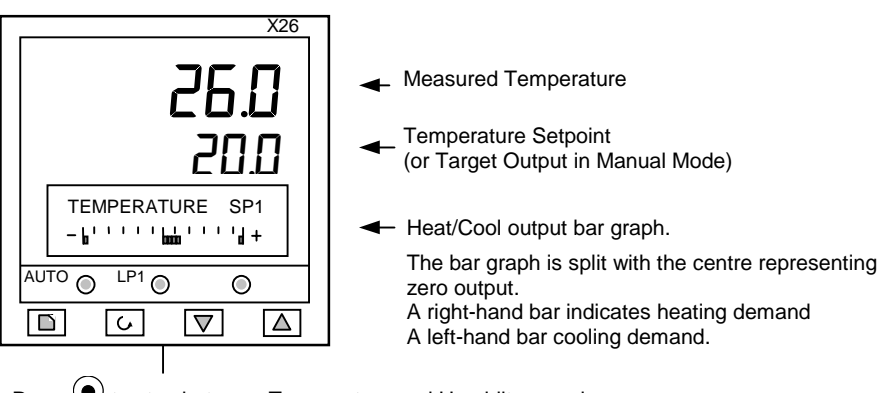

Press () to step between Temperature and Humidity overviews

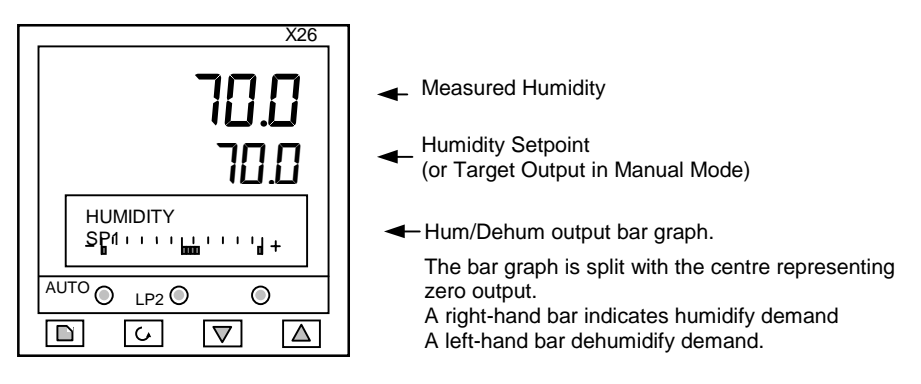

Figure 1-2: Temperature and Humidity Overview Displays

Note: When the controller is first switched on, it will be in Operator Level 1. To select different levels of operation refer to section 1.6.

#### 1.5.1 Operator Buttons

This is a summary of the Operator Buttons

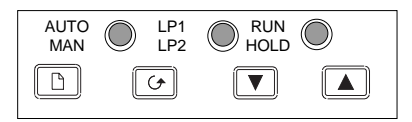

| AUTO<br>MAN | Auto/Manual<br>button | <ul> <li>When pressed, this toggles between automatic and manual mode:</li> <li>If the controller is in automatic mode 'AUTO' is displayed</li> <li>If the controller is in manual mode, 'MAN' is displayed</li> </ul> |  |
|-------------|-----------------------|----------------------------------------------------------------------------------------------------|--|
| LP1<br>LP2  | Loop select<br>button | Each press selects a different overview display                                                                                                    |  |
| RUN<br>HOLD | Programmer<br>button  | <ul> <li>Press once to RUN a program. 'RUN' will be<br/>displayed</li> </ul>                                                                                                    |  |
|             |                       | <ul> <li>Press again to HOLD a program. 'HOLD' will be<br/>displayed</li> </ul>                                                                                                    |  |
|             |                       | <ul> <li>Press again to toggle between RUN &amp; HOLD</li> </ul>                                                                                                    |  |
|             |                       | <ul> <li>Press and hold for two seconds to reset. Neither<br/>RUN or HOLD indicators are on.</li> </ul>                                                                                                    |  |
|             | Page button           | Press to select the Page Header 'Menu'.                                                                                                    |  |
|             | Scroll button         | <ul> <li>Press to select a new parameter from the page heading.</li> <li>If held down it will continuously scroll through the parameters.</li> </ul>                                                                   |  |
|             | Down button           | Press to decrease an analogue value, or to change the state of a digital value                                                                                                    |  |
|             | Up button             | Press to increase an analogue value, or to change the state of a digital value                                                                                                    |  |

# 1.5.2 To Change the Temperature/Humidity Setpoint

From the TEMPERATURE overview, press or  $\mathbf{\nabla}$ . The lower bar graph display Target SP

changes to

20.0

Press or v. to raise or lower the value. The value is accepted after a 2second delay. The humidity setpoint is changed in the same way from the Humidity overview.

# 1.5.3 To Select AUTO or MANUAL Mode

Press

The 'MAN' beacon will light in manual mode and the 'AUTO' beacon in automatic mode.

In manual mode press the  $\frown$  or  $\bigtriangledown$  buttons to adjust the output demand.

The physical output is updated as the value is changed in the display.

# 1.5.4 To Access Temperature Parameters

From the TEMPERATURE overview press  $\bigcirc$ . The following list of parameters is shown after each press of  $\bigcirc$ .

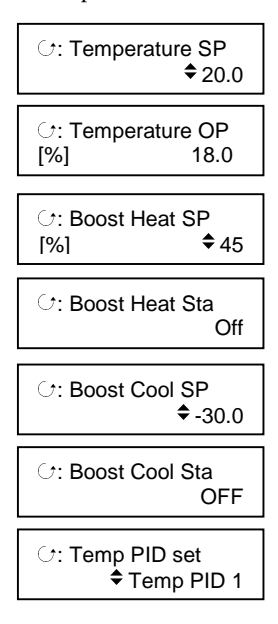

To change the temperature setpoint press ▲ or ▼. ◆ signifies that the parameter value may be altered

To change the temperature output press ▲ or ▼.
♦ will only be displayed in Manual mode

Boost Heat allows additional power to be applied. It is switched on when the % output value exceeds the Boost Heat SP for more than 10 seconds.

Read only display showing the status of the boost heat – On or Off

Boost Cool allows additional cooling to be applied. It is switched on when the % output value exceeds the Boost Cool SP for more than 10 seconds.

Read only display showing the status of the boost cool – On or Off

Temperature PID parameter set 1 to 6

#### In Access Level 2\* the following three parameters are available:-

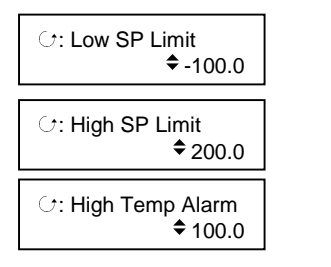

Temperature low setpoint limit

Temperature high setpoint limit

Temperature high alarm setpoint

Press middle 
button to return to the TEMPERATURE overview

#### 1.5.5 To Access Humidity Parameters

Press  $\bigcirc$ . The following list of parameters is shown after each press of  $\bigcirc$ .

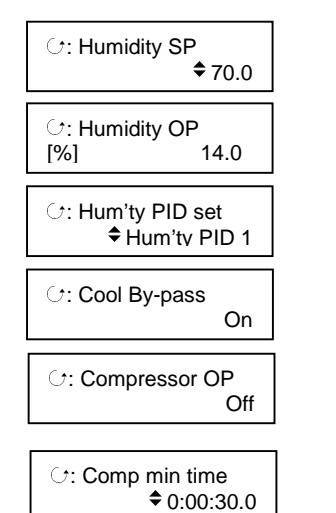

To change the humidity setpoint press ▲ or ▼.
signifies that the parameter value may be altered

To change the humidity output press ▲ or ▼. ◆ will only be displayed in Manual mode

Humidity PID parameter set 1 to 6

The cooling by-pass turns on when neither cooling or dehumidification is demanded

Compressor output status

Compressor minimum time sets the minimum time that the compressor will remain on. This parameter is only available in Access level 2\*

Press middle • button to return to the HUMIDITY overview

\* To select Access level 2 see section 1.6.1.

# 1.6 OPERATOR MENUS

Three levels of access are provided.

Level 1 is for normal running of the process and provides menu's to run a program and to edit a program.

Level 2 provides access to the high and low temperature setpoint limits, the high temperature alarm setpoint and the compressor minimum on-time.

Level 3 is for commissioning the controller. It provides additional menu's to set-up the temperature and humidity control parameters and to automatically tune the loops.

# 1.6.1 To Select Different Access Levels

From the 'ACCESS' menu header

- 1. Press for to display 'Access Level'
- 2. Press  $\frown$  or  $\bigtriangledown$  to select the level required
- 3. Press for Level 2; 3 for Level 3 and 4 for configuration level
- 4. Press or v to enter the passcode. If the correct passcode is entered the controller will now operate in that level.

Further information is available in the Engineering Handbook.

# 1.6.2 Navigation Diagram

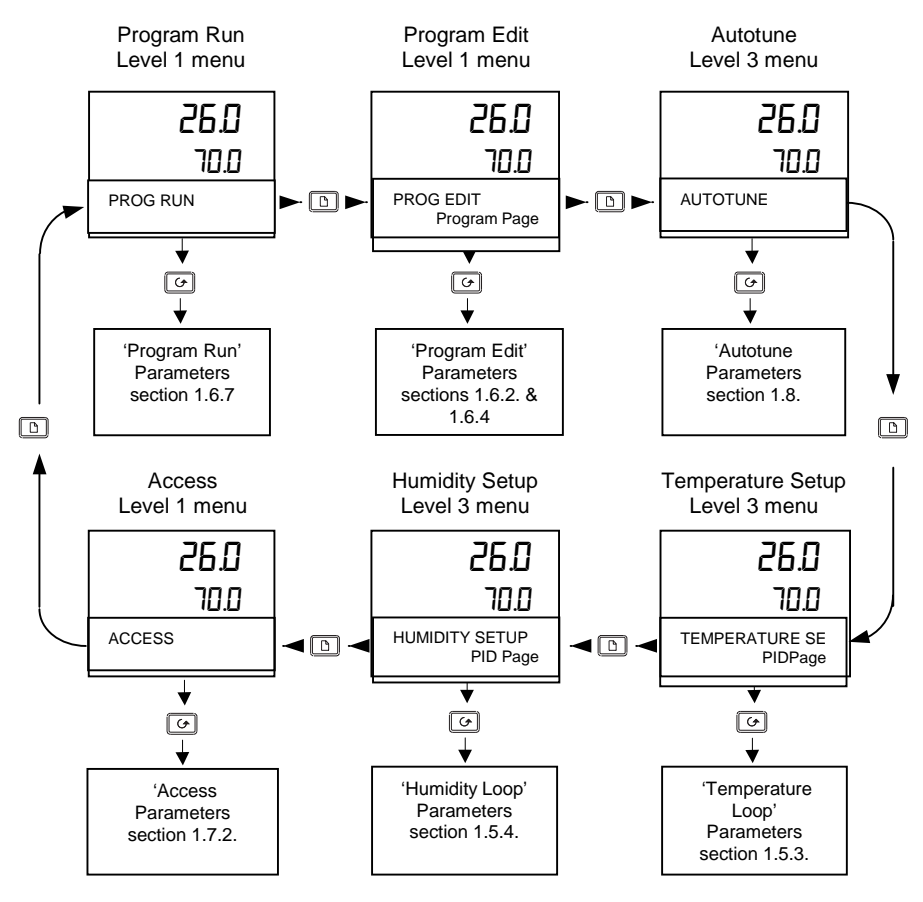

### 1.7 TEMPERATURE/HUMIDITY SETPOINT PROGRAMMER

The programmer has two setpoint profiles for temperature and humidity. Digital inputs are available for Run, Reset and Hold. Two digital event outputs are configured which may be wired to operate external devices.

Up to 50 programs can be stored.

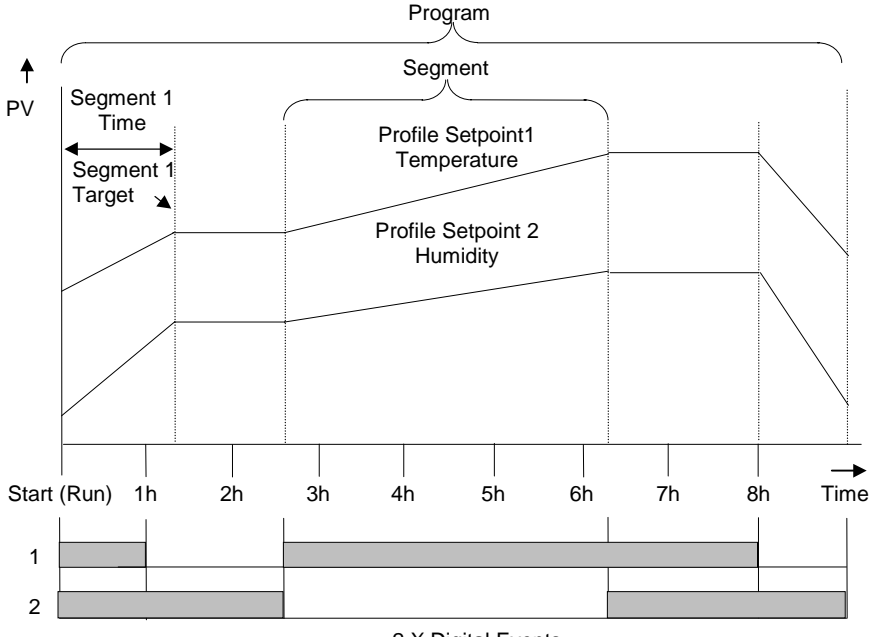

2 X Digital Events

Figure 1-3: Temperature/Humidity Program

# 1.7.1 To Create or Edit a Program

- A running program cannot be edited, it must first be Reset. Temporary changes may, however, be made if the program is put into Hold. These changes only apply to the current execution of the program and will not be stored as permanent changes
- Any non-running program can be edited or created while another program is running.
- It is first necessary to set up the parameters which are common to the whole program, as follows:-

|          | Do This                                                                                                | This Is The Display<br>You Should See | Additional Notes                                                                                                    |
|----------|----------------------------------------------------------------------------------------------------|---------------------------------------|----------------------------------------------------------------------------------------------------|
| 1.       | From any display<br>press as many<br>times as necessary to<br>access ' <b>PROGRAM</b><br><b>EDIT</b> ' | D:PROGRAM EDIT                        | In the notes below, text shown in <i>italics</i> is the factory default                                                                                                    |
| 2.<br>3. | Press to select<br>the program to edit<br>Press or to<br>select the program<br>number                  | Edit Prg: \$3<br>Program 3            | Up to 50 programs can be stored.<br>The name of the program may also<br>be set up by the user in this page.<br>The text 'Program 3' ,shown here will<br>then display the program name                                                                                                    |
| 4.       | Press to display<br><b>'HBk Mode'</b> and press<br>or <b>v</b> to select                               | ि:HBk Mode<br>♦ None                  | Choices are:-<br><i>None</i> - No holdback<br>Per Prog – applied over the<br>whole program<br>Per Seg – selectable in every<br>segment                                                                                                    |
| 5.       | Press to display<br><b>TEMP HBk Type</b> ' and<br>press or to<br>select                                | ਾ: TEMP HBk Type<br>✦ Off             | Holdback type for the temperature loop<br>This parameter only appears if HBk<br>Mode = Per Prog<br>Fine and course holdback allows two<br>levels of holdback to be applied to<br>different segments. They are set as<br>deviations between SP and PV<br>Choices are:-<br><i>Off</i><br>Fine Lo Note 1 on page<br>Fine Hi 1-14 describes<br>Fine Band Holdback<br>Course Lo<br>Course Hi<br>Course Band |

| 7.  | Press to display<br><b>'HUMIDITY HBk Type'</b><br>and press or<br>to select                                                 | C: HUMID HBk Type<br>♦ Off     | Holdback type for the humidity loop.<br>Values are the same as for the<br>TEMPERATURE Loop                                                                                                    |
|-----|----------------------------------------------------------------------------------------------------|--------------------------------|----------------------------------------------------------------------------------------------------|
| 8.  | Press to display<br><b>'Program Cycles'</b> and<br>press or to<br>select the number of<br>times the program is to<br>repeat | C: Program Cycles<br>♦ Cont    | Cont The program repeats<br>continuously<br>1-999 To set the number of<br>repeat cycles                                                                                                    |
| 9.  | Press to display<br><b>'End Action</b> ' and<br>press or <b>t</b> o<br>select                                               | ি: End Action<br>≎ Dwell       | Defines the action in the end<br>segment.<br>Choices are:-<br><i>Dwell</i> - the program will dwell<br>indefinitely at the<br>conditions set in the end<br>segment<br>Reset - the program will reset<br>to the start conditions |
| 10. | Press of to display<br>'Program Name'                                                                                       | C: Program Name<br>✦ Program 1 | <i>Program 1</i> is the default name<br>Up to 16 alpha-numeric characters<br>can be entered                                                                                                    |
| 1.  | Press or to change the text of the flashing character                                                                       |                                |                                                                                                    |
| 2.  | Press for to select<br>the next and<br>subsequent<br>characters and                                                         |                                |                                                                                                    |
| 11. | press or vuntil<br>the customised name<br>is entered                                                                        |                                |                                                                                                    |

**Note 1 Holdback** freezes the program if the process value does not track the setpoint by an amount which can be set by the user.

It may apply when:

- The PV is below the SP by a pre-set value (Fine/Coarse Lo),
- The PV is above the SP by a pre-set value(Fine/Coarse Hi)
- The PV is below or above the SP by a pre-set value (Fine/Coarse Band).

Fine and Coarse Holdback values allow you to apply one value of holdback to selected segments and another value to other segments. For example, you could apply 'Fine Holdback' to one or more Dwell segments and 'Coarse Holback' to one or more Ramp segments

In a '**Ramp'** it indicates that the process value is lagging the setpoint by more than a pre-set amount and that the program is waiting for the process to catch up.

In a '**Dwell'** it will freeze the segment time if the difference between SP and PV exceeds preset limits.

In both cases it guarantees the correct soak period for the product.

Holdback (PROGRAM EDIT Program page) may be configured in three modes:

- OFF holdback does not operate
- Applied to the complete program. Holdback operates the same way in every segment
- To each individual segment. A different holdback type can be applied to each segment

#### Example:

Holdback, operating in each segment, is often used in a temperature control application as detailed below:-

During a ramp up period the holdback type may be set to deviation low. If the Process Value lags the programmed rate of rise, holdback will stop the program until the PV catches up. This prevents the set program from entering the next segment until the PV has attained the correct temperature.

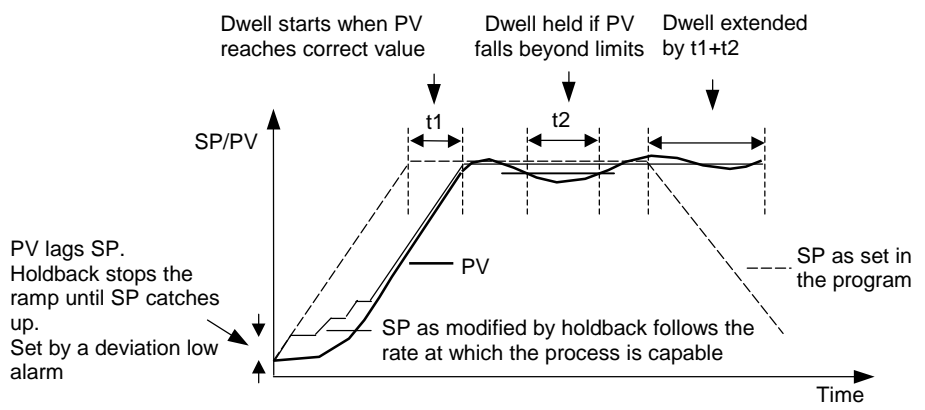

Figure 1-4: Effect of Holdback to Produce Guaranteed soak

# 1.7.2 To Set Up Each Segment of a Program

Having set up the parameters which are common to the selected program, it is now necessary to set up every segment, as follows:-

|              | Do This                                                                                               | This Is The Display<br>You Should See | Additional Notes                                                                                                    |
|--------------|----------------------------------------------------------------------------------------------------|---------------------------------------|----------------------------------------------------------------------------------------------------|
| 1.           | From the ' <b>PROGRAM</b><br><b>EDIT</b> ' header, press<br>or to select<br>'Segment Page'            | D:PROGRAM EDIT                        | In the notes below, text shown in <i>italics</i> is the factory default                                                                                                    |
| 2.           | Press 🕝 to select the program to edit                                                                 | Edit Prg: ◆3<br>Program 3             | This selects the program to be<br>edited<br><i>Program x'</i> is the default text. It will<br>show the <i>name</i> of the program if<br>this has been set up in the<br>'Program Page'                                                                                    |
| 3.           | Press ro select<br>'Segment Number'                                                                   | C:Segment Number<br>\$1               | This selects the segment number to be edited                                                                                                    |
| 4.           | Press or to<br>change the segment<br>number if required                                               |                                       | Up to 100 segments can be set up                                                                                                    |
| 5.           | Press to select<br><b>'Segment Type'</b><br>Press <b>I</b> or <b>I</b> to<br>select the segment type  | ਾ: Segment Type<br>✦ Profile          | This selects the type of segment<br>The choices are:-<br><i>Profile</i> - A temperature/humidity<br>time segment<br>End Segment - The last segment in<br>the program<br>(press $\bigcirc$ to confirm)<br>Go Back - Repeat part of program<br>Not shown for segment<br>1. |
| <br>7.<br>8. | For a profile segment,<br>press to select<br>'TEMPERATURE<br>Target'<br>Press or to edit<br>the value | ি:TEMPERATURE Ta<br>[°C] ✦200.0       | This is the value which the<br>temperature will aim for in the<br>segment<br>It is adjustable between Temp Io<br>and Temp hi limits set in<br>configuration level                                                                                                    |

Feb-02

| 9.<br>10.      | For a profile segment,<br>press to select<br><b>'TEMP HBk Type'</b><br>Press or to<br>edit the value | G:TEMP HBk Type<br>✦Off            | Holdback type for the temperature<br>loop<br>This parameter only appears if<br>'HBk Mode = Per Segment<br>This has the same settings as for<br>the whole program |
|----------------|----------------------------------------------------------------------------------------------------|------------------------------------|----------------------------------------------------------------------------------------------------|
| 11.<br>12.     | Press to select<br><b>'HUMIDITY Target'</b><br>Press or <b>t</b> o<br>edit the value                 | ि:HUMIDITY Targe<br>[%RH]   ◆ 40.0 | This is the value which the humidity<br>will aim for in the segment<br>It is adjustable between Hum Io<br>and Hum hi limits set in<br>configuration level        |
| 12.<br>13.     | For a profile segment,<br>press red to select<br>'HUM HBk Type'<br>Press or vto                      | ে:HUM HBk Type<br>✦Off             | Holdback type for the humidity<br>loop<br>This parameter only appears if<br>'HBk Mode = Per Segment<br>This has the same settings as for<br>the whole program    |
| <br>14.<br>15. | edit the value Press for to select <b>'Segment Duration'</b> Press for to change the time            | ি: Seg Duration<br>♦ 0:01:00       | The time for which the<br>temperature/humidity takes to<br>reach its target value (ramp) or<br>remains at its set value (dwell)<br>Set in h:m:s                  |
| 16.            | Press 🕝 to select the<br>'Temperature PID Set'                                                       | C:Temp PID set<br>◆ Temp PID 1     | This selects the PID set (I to 6)<br>which will operate in this<br>segment.                                                                                      |
| 17.            | Press 🔺 or 💌 to select a set                                                                         | G:Hum PID set<br>✦ Hum PID 1       | The next parameter selects the<br>PID set which will operate for the<br>humidity loop                                                                            |
| 18.            | Press for select<br>'Programmer Digital<br>Outputs'                                                  | G:Prog DO Values<br>♦∎□            | Two events are available<br>indicates that the event output<br>will be on                                                                                        |
| 19.            | Press or to<br>turn the output on or off<br>in the segment                                           |                                    | □ indicates that the event output<br>will be off. This is the factory<br>default                                                                                 |

Repeat the above stages for each segment required in the program

### 1.7.3 To Select, Run, Hold or Reset a Program

Assuming programs have been created:-

|    | Do This                                                                                                    | This Is The Display You<br>Should See | Additional Notes                                                                                                    |
|----|----------------------------------------------------------------------------------------------------|---------------------------------------|----------------------------------------------------------------------------------------------------|
|    |                                                                                                    | Select the program number             |                                                                                                    |
| 1. | From any display press<br>as many times as<br>necessary to <b>'PROGRAM</b>                                     | D:PROGRAM RUN                         | The last selected program<br>number is displayed. This<br>may be 1 to 50.                                                      |
| 2. | RUN'<br>Press                                                                                                  |                                       | The program number can only be changed when the program is showing Reset.                                                      |
| 3. | Press or v to select the program number/name                                                                   | Prg:≑1 Seg: 1<br>Program 1            | Program x' is the default<br>text. It will show the name<br>of the program if this has<br>been set up in the<br>'Program Page' |
| 4. | Press the right hand                                                                                           | Run, Hold or Reset the program        |                                                                                                    |
| 5. | Press the right hand<br>button again to <b>Hold</b> the                                                        | Prg: ◆ 1 Seg: 1<br>Program 1          | This display shows the actual segment number. It will progress to further segments while the program is running.               |
| 6. | program<br>Press and hold the right<br>hand<br>button for at least<br>2 seconds to <b>Reset</b> the<br>program |                                       | Other displays can be<br>viewed while the program<br>is running using the<br>appropriate buttons.                              |

#### Notes:-

- 1. If the digital inputs have been wired to external buttons, the programmer may be run, held or reset from these.
- 2. In 'Hold' the programmer is frozen at its current point. In this state you can make temporary changes to program parameters such as a target setpoint, ramp rates and dwells. Such changes can only be made in the current or subsequent segments and will only remain effective until the end of the currently running segment, when they will be overwritten by the stored program values.
- 3. In 'Reset' the programmer is inactive and the controller behaves as a standard controller, with the setpoint determined by the raise/lower buttons.
- 4. A list of parameters available for a running program is available under the menu PROGRAM RUN.

It is possible to set the program to run at a fixed time and day of the week. See Example 1.6.6.2.

# 1.7.4 To View and Edit A Running Program

From time to time it may be necessary to make temporary changes to the currently running program, for example, to change the target setpoint or to add time to a segment. The current running program can only be edited under the following conditions:-

- The program must be put into 'Hold' or 'Reset'
- Changes to the currently running segment are temporary and apply only to the current run
- Permanent changes should be made in the 'PROGRAM EDIT' pages, see previous section.
- Other programs can be created or edited when another program is running

#### 1.7.4.1 Example: To Change the Target Setpoint or Time

Place the program in 'Hold'. Then:-

|    | Do This                                                                                | This Is The Display You<br>Should See            | Additional Notes |
|----|----------------------------------------------------------------------------------------|--------------------------------------------------|------------------|
| 1. | From any display press<br>as many times as<br>necessary to access<br>'PROGRAM RUN page | D:PROGRAM RUN                                    |                  |
| 2. | Press to select 'Seg<br>Time Rem'                                                      | C:Seg Time Rem                                   |                  |
| 3. | Press  or  to increase a decrease the time remaining                                   |                                                  |                  |
| 4. | Press to scroll to 'Prog<br>Temp SP'                                                   | ⊡:Prog Temp SP           [⁰C]           \$ 112.0 |                  |
| 5. | Press  or  to change the value                                                         |                                                  |                  |

Now place the programmer in Run

#### 1.7.5 Programmer Run Parameters

This table lists all the parameters which are available when a program is running.

| Table Number: 1.6.5.   PROGRAM RUN |                                                  |                                                                       |         |
|------------------------------------|--------------------------------------------------|-----------------------------------------------------------------------|---------|
| Parameter Name                     | Parameter Description                            | Notes                                                                 | Default |
| ⊡:Prg: 1 Seg: 1<br>Program 1       | Program number<br>Segment number<br>Program name | Read only                                                             |         |
| Seg Time Rem<br>60.0               | Time remaining to end of segment                 | In 'Hold' mode<br>these<br>parameters can<br>be adjusted.             |         |
| Prog Temp SP<br>78.0               | Current temperature program setpoint             | only be valid for<br>the current run<br>of the program.<br>The stored |         |
| Prog Hum'ty SP<br>70.0             | Current humidity program setpoint                | program values<br>will not be<br>changed                              |         |
| Prg: 1 Seg: 1<br>■□                | Current program event outputs                    |                                                                       |         |
| Prog Start Day<br>Never            | Program start day<br>Never<br>Monday to Friday   | Press or<br>to set the start day and time. Set the                    | Never   |
| Prog Start Time<br>0:06:00         | Program start time<br>hrs:mins:secs              | start day to<br>never to inhibit<br>this function.                    |         |
|                                    |                                                  | The program will<br>automatically<br>start at the set<br>time         |         |
| Current Day<br>Monday              | Current day                                      |                                                                       |         |
| Current Time<br>0:11:58            | Current time<br>hrs:mins:secs                    |                                                                       |         |

#### 1.7.5.1 Example: To Set Program Start Day and Start Time

With the programmer in Reset:-

|          | Do This                                                                                                    | This Is The Display You<br>Should See | Additional Notes                                                                                                    |
|----------|----------------------------------------------------------------------------------------------------|---------------------------------------|----------------------------------------------------------------------------------------------------|
| 1.<br>2. | Form the ' <b>Prog Run</b> ' menu<br>press<br>to select ' <b>Prog</b><br><b>Start Day</b> '<br>Press<br>or<br>to select<br>the day of the week | ି:Prog Start Day<br>✦ Monday          | The program will start<br><u>every</u> Monday.<br>Once the program has<br>started set the day back<br>to 'Never' so that the<br>program does not restart<br>on the following Monday |
| 3.<br>4. | Press to scroll to 'Prog<br>Start Time'<br>Press or to set<br>the start time                                                                   | ি:Prog Start Time<br>♦ 06:30:00       | The program will start<br><u>every</u> Monday at 06:30                                                                                                    |

### 1.8 AUTOTUNE

In most cases it will only be necessary to carry out the Autotune procedure when commissioning your controller.

A full description of tuning is given in the Engineering Handbook.

The description below shows how to adjust the parameters for autotuning a loop.

#### **1.8.1 To Autotune the Temperature Loop**

|     | Do This                                                                                                    | This Is The Display You<br>Should See | Additional Notes                                                                           |
|-----|----------------------------------------------------------------------------------------------------|---------------------------------------|--------------------------------------------------------------------------------------------|
| Set | the temperature setpoint to the                                                                                    | e value at which you will normall     | y operate the process.                                                                     |
| 1.  | From any display press<br>as many times as<br>necessary until the<br><b>AUTOTUNE</b> ' page<br>header is displayed |                                       | Autotune page is at Level 3<br>by default but may have<br>been promoted to L1 or L2.       |
| 2.  | Press for to display<br><b>'Tune OL'</b>                                                                           | ि:Tune OL<br>[%[                      | This sets the low and high<br>output power limits which<br>will apply only during the      |
| 3.  | Press or to set the tune low limit                                                                                 |                                       | tuning process.                                                                            |
| 4.  | Repeat for 'Tune OH'                                                                                               |                                       |                                                                                            |
| 5.  | Press of to display<br><b>Autotune Loop</b>                                                                        | ି:Autotune Loop<br>✦Off               |                                                                                            |
| 6.  | Press or to<br>select the<br>'TEMPERATURE' loop                                                                    | C:Autotune Loop<br>◆ TEMPERATURE      |                                                                                            |
| 7.  | Press for to display the state of Autotuning                                                                       | C:Autotune State<br>Tuning at SP      | For further information on<br>tuning, refer to the<br>Installation and Operation<br>Manual |

# 1.9 CONFIGURATION EXAMPLE

The example given here shows how to re-configure the sensor input type. This is typical of the type of parameter which may need to be changed on site and is used to illustrate the principle of configuration.

#### WARNING

Configuration level gives access to a wide range of parameters which match the controller to the process. Incorrect configuration could result in damage to the process being controlled and/or personal injury. It is the responsibility of the person commissioning the process to ensure that the configuration is correct.

#### 1.9.1 To Configure The Temperature Input Type

To change thermocouple, RTD or process input type:-

|      | Do This                                                                                             | This Is The Display You<br>Should See | Additional Notes                                                                                    |
|------|----------------------------------------------------------------------------------------------------|---------------------------------------|----------------------------------------------------------------------------------------------------|
| Ente | er configuration mode as desc                                                                       | ribed in section 1.6.1.               |                                                                                                    |
| 1.   | Press b as many times<br>as necessary until the<br><b>STANDARD IO</b> ' page<br>header is displayed | □:STANDARD IO<br>◆ PV Input Page      |                                                                                                    |
| 2.   | Press of to display<br>'Channel Type'                                                               | ি:Channel Type<br>✦RTD                | Choices most applicable to<br>this application are:<br>RTD, Thermocouple, 40mV,<br>80mV, mA, Volts, |
| 3.   | Press or v to select the type of input                                                              |                                       |                                                                                                    |
| 4.   | Press to display<br><b>'Linearisation'</b>                                                          | C:Linearisation<br>◆ PT100            | Choices most applicable to<br>this application are:                                                 |
| 5.   | Press or to select linearisation type                                                               |                                       | N-type                                                                                              |

Further parameters are available in the same way. Refer to the Engineering Handbook for further details

# 1.10 ORDERING CODE

| 1 X26 | 2         | 3 | 4 | 5 | 6 | 7 | 8 | 9 |
|-------|-----------|---|---|---|---|---|---|---|
|       | $\square$ |   |   |   |   |   |   |   |

5. Module 4

| 2. | Supply Voltage |
|----|----------------|
| VH | 85-264Vac      |
| VL | 20-29Vac/dc    |

| 3. Module 1           |             |  |  |  |  |
|-----------------------|-------------|--|--|--|--|
| Retransmission output |             |  |  |  |  |
| XX                    | Not fitted  |  |  |  |  |
| First c               | haracter    |  |  |  |  |
| Τ-                    | Temperature |  |  |  |  |
| H-                    | Humidity    |  |  |  |  |
| Secon                 | d character |  |  |  |  |
| -Y                    | 0-20mA      |  |  |  |  |
| -A                    | 4-20mA      |  |  |  |  |
| -W                    | 0-5Vdc      |  |  |  |  |
| -G                    | 1-5Vdc      |  |  |  |  |
| -V                    | 0-10Vdc     |  |  |  |  |

4. Module 3

ΧХ

TΡ RR

TT

DO

+ Dehumidify outputs Not fitted

Dual logic

Dual relay Dual triac

| XX                                    | Not fitted |  |  |  |  |
|---------------------------------------|------------|--|--|--|--|
| Compressor on/off & by-               |            |  |  |  |  |
| pass o                                | outputs    |  |  |  |  |
| TT                                    | Dual triac |  |  |  |  |
| RR                                    | Dual relay |  |  |  |  |
| 2 <sup>nd</sup> retransmission output |            |  |  |  |  |
| -Y                                    | 4-20mA     |  |  |  |  |
| -A                                    | 0-20mA     |  |  |  |  |
| -W                                    | 0-5Vdc     |  |  |  |  |
| -G                                    | 1-5Vdc     |  |  |  |  |
| -V                                    | 0-10Vdc    |  |  |  |  |
|                                       |            |  |  |  |  |

| 6. Module 5 Heating and |             |  |  |  |  |  |
|-------------------------|-------------|--|--|--|--|--|
| cooling outputs         |             |  |  |  |  |  |
| XX                      | Not fitted  |  |  |  |  |  |
| TP                      | Dual logic  |  |  |  |  |  |
| RR                      | Dual relay  |  |  |  |  |  |
| TT                      | Dual triac  |  |  |  |  |  |
| DO                      | Dual 4-20mA |  |  |  |  |  |
|                         |             |  |  |  |  |  |

| 7. Module 6 Wet bulb |                |  |  |  |
|----------------------|----------------|--|--|--|
| input or transmitter |                |  |  |  |
| suppl                | y              |  |  |  |
| XX                   | Not fitted     |  |  |  |
| ΡV                   | Wet bulb input |  |  |  |
| MS 24Vdc humidity    |                |  |  |  |
| transducer supply    |                |  |  |  |
|                      |                |  |  |  |

| 8. Digital     |                     |  |  |  |  |
|----------------|---------------------|--|--|--|--|
| Communications |                     |  |  |  |  |
| XX             | XX Not Fitted       |  |  |  |  |
| Modb           | Modbus              |  |  |  |  |
| A2             | RS232               |  |  |  |  |
| F2             | F2 4-wire RS485/422 |  |  |  |  |
| Y2             | Y2 2-wire RS485     |  |  |  |  |

| 9. Manual |         |  |  |  |  |
|-----------|---------|--|--|--|--|
| XXX       | None    |  |  |  |  |
| ENG       | English |  |  |  |  |
| FRA       | French  |  |  |  |  |
| GER       | German  |  |  |  |  |
| SPA       | Spanish |  |  |  |  |

# Configuration (Optional)

Dual 4-20mA

| comganance (opnonal) |   |   |   |  |  |  |  |
|----------------------|---|---|---|--|--|--|--|
| 1                    | 2 | 3 | 4 |  |  |  |  |

Humidify

| 1 & 2. wet & dry bulb inputs |                                |  |                      |          |         |      |
|------------------------------|--------------------------------|--|----------------------|----------|---------|------|
| X Not used                   |                                |  |                      |          |         |      |
| Resistance thermometer       |                                |  | °C                   | Rai      | nge     | °F   |
| Z                            | PT100                          |  | -200 to              | 850      | -325 to | 1562 |
| Thermoco                     | ouples                         |  |                      |          |         |      |
| J                            | Type J                         |  | -210 to              | 1200     | -340 to | 2192 |
| К                            | Type K                         |  | -200 to              | 1372     | -325 to | 2500 |
| Т                            | Туре Т                         |  | -200 to              | 400      | -325 to | 750  |
| L                            | Type L                         |  | -200 to              | 900      | -325 to | 1650 |
| Ν                            | Type N                         |  | -200 to              | 1300     | -325 to | 2370 |
| Process inputs (linear)      |                                |  |                      |          |         |      |
| Μ                            | I <u>+</u> 100mV Scal          |  | eable -19            | 999 to 9 | 999     |      |
| Υ                            | 0-20mA Scal                    |  | leable –1999 to 9999 |          |         |      |
| A                            | 4-20mA Scal                    |  | leable –1999 to 9999 |          |         |      |
| W                            | 0-5Vdc Scal                    |  | eable -19            | 999 to 9 | 999     |      |
| G                            | 1-5Vdc Scaleable –1999 to 9999 |  |                      |          |         |      |
| V                            | 0-10Vdc Sca                    |  | eable -19            | 999 to 9 | 999     |      |

| 3. L | Inits |
|------|-------|
| С    | °C    |
| F    | °F    |

| 4. | Humidity input |
|----|----------------|
| Х  | NOT FITTED     |
| Ν  | 0-1Vdc         |
| V  | 0-10Vdc        |
| Υ  | 0-20mA         |
| А  | 4-20mA         |
| W  | 0-5Vdc         |

X26 Handbook Supplement

Part No HA027663 Issue 1.0

Feb-02